# **USB** cable User Installation Manual

### For Windows vista

cable

(11/2009)

#### 1. Power on your computer and boot to Windows.

2.Locate the USB port of your computer and plug in the USB cable.

Windows will detect the new device and will initiate the Found New Hardware Wizard prompting you to install the software for the detected USB Device.

#### 3. Click Cancel to continue.

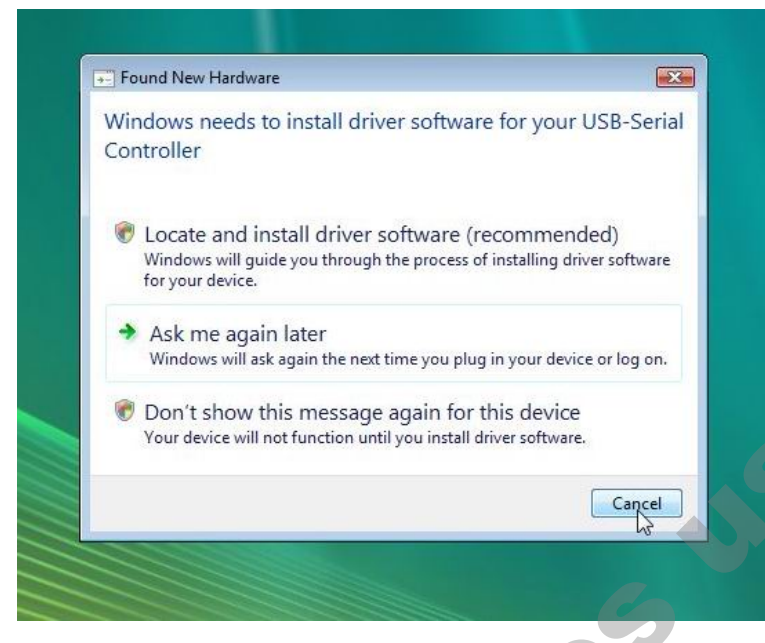

#### 4.right clik computer→select Manage

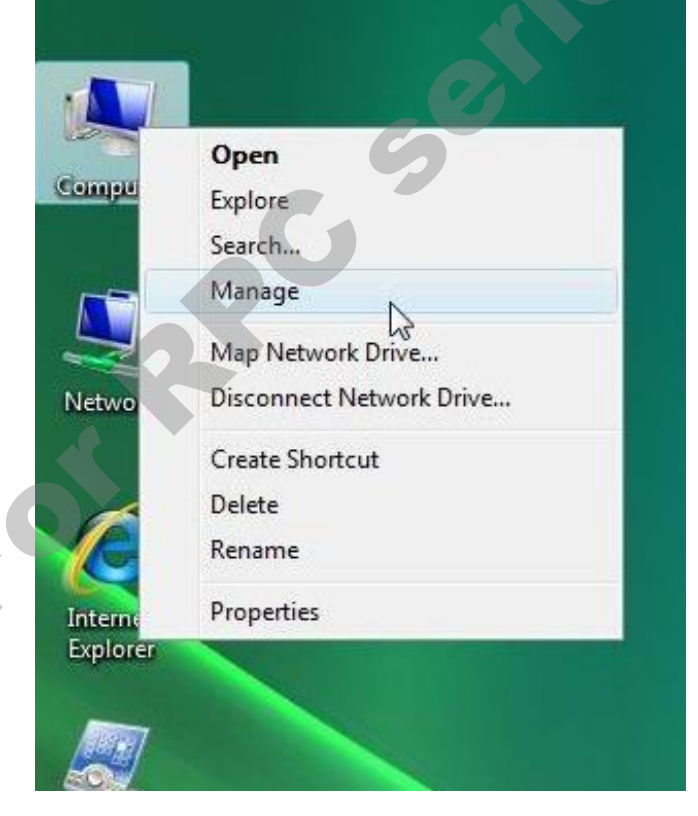

#### 5. Computer Management → Device Manager → right clik USB – Serial controller → Update Driver Software

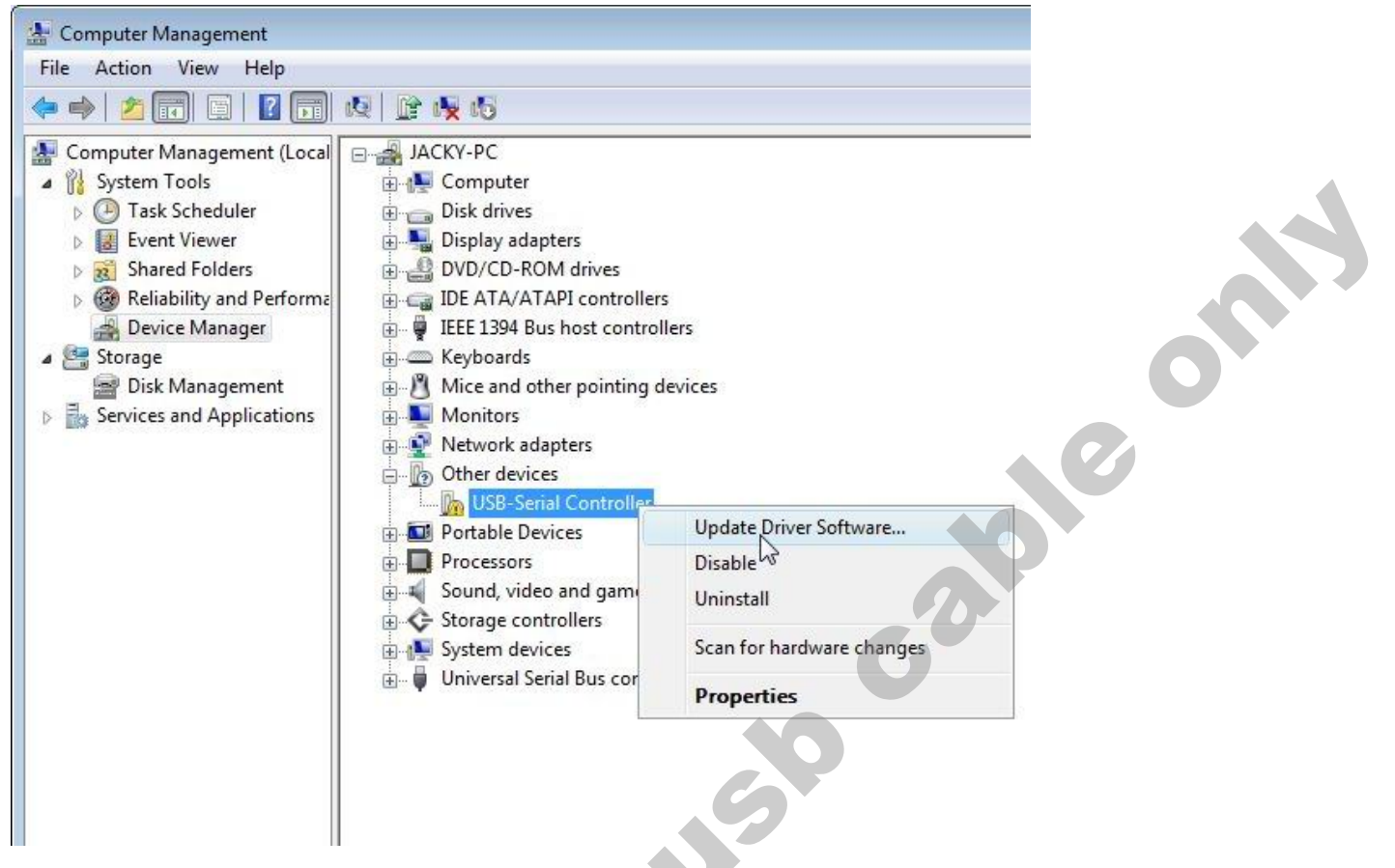

#### 6.select Browse my computer for dirver software

| 1 |                                                                                                    |  |
|---|----------------------------------------------------------------------------------------------------|--|
|   | <ul> <li>Search automatically for updated driver software<br/>Windows will search your computer and the Internet for the latest driver software<br/>for your device.</li> </ul> |  |
|   | Browse my computer for driver software Locate and install driver software manually.                                                                                             |  |
|   |                                                                                                    |  |

| G     | Update Driver Software - USB-Serial Controller                                                                                                    |  |
|-------|----------------------------------------------------------------------------------------------------|--|
|       | Browse for driver software on your computer                                                                                                    |  |
|       | Search for driver software in this location:                                                                                                    |  |
|       | Browse                                                                                                    |  |
|       | ✓ Include subfolders                                                                                                    |  |
|       | Let me pick from a list of device drivers on my computer<br>This list will show installed driver software compatible with the device, and all driver<br>software in the same category as the device.                                                                                                    |  |
|       |                                                                                                    |  |
| 8.cli | ick Next to continue                                                                                                    |  |
| 8.cli | ick Next to continue                                                                                                    |  |
| 8.cli | ick Next to continue                                                                                                    |  |
| 8.cli | ick Next to continue                                                                                                    |  |
| 8.cli | ick Next to continue  Update Driver Software - USB-Serial Controller  Select your device's type from the list below.                                                                                                    |  |
| 8.cli | ick Next to continue  Update Driver Software - USB-Serial Controller  Select your device's type from the list below.                                                                                                    |  |
| 8.cli | Next Cancel   ick Next to continue   Image: Controller   Select your device's type from the list below.   Common hardware types:                                                                                                    |  |
| 8.cli | ick Next to continue  ick Next to continue  Update Driver Software - USB-Serial Controller  Select your device's type from the list below.  Common hardware types:  Show All Devices  61883 Device Class                                                                                                    |  |
| 8.cli | Next Cancel   ick Next to continue   Update Driver Software - USB-Serial Controller     Select your device's type from the list below.     Common hardware types:     Show All Devices     Show All Device Class                                                                                                    |  |
| 8.cli | Ick Next to continue  Update Driver Software - USB-Serial Controller  Select your device's type from the list below.  Common hardware types:  Show All Devices  Show All Device Class  AVC Device Class  Batteries                                                                                                    |  |
| 8.cli | Next Cancel   ick Next to continue   Image: Controller   Select your device's type from the list below.   Common hardware types:     Show All Devices   Image: Show All Device Class   Image: AVC Device Class   Image: Batteries   Image: Bluetooth Radios                                                                                                    |  |
| 8.cli | Ick Next to continue                                                                                                    |  |
| 8.cli | Ick Next to continue                                                                                                    |  |
| 8.cli | Ick Next to continue  Ick Next to continue  Update Driver Software - USB-Serial Controller  Select your device's type from the list below.  Common hardware types:  Show All Devices  AVC Device Class  AVC Device Class  Batteries  Bluetooth Radios  Computer  Disk drives  Display adapters                                                                                                    |  |
| 8.cli | Ick Next to continue  Ick Next to continue  Update Driver Software - USB-Serial Controller  Select your device's type from the list below.  Common hardware type:  Show All Devices  AVC Device Class  AVC Device Class  Batteries  Bluetooth Radios  Computer  Disk drives  Display adapters  Display adapters  Display adapters  DVD/CD-ROM drives                                                  |  |
| 8.cli | Inck Next to continue     Image: Control update Driver Software - USB-Serial Controller     Select your device's type from the list below.     Common hardware types:     Show All Device Class   AVC Device Class   AVC Device Class   Batteries   Batteries   Disk drives   Display adapters   DVD/CD-ROM drives   Floppy disk drives                                                               |  |
| 8.cli | Next Cancel   ick Next to continue   Update Driver Software - USB-Serial Controller     Select your device's type from the list below.     Common hardware types:     Show All Devices    61883 Device Class    AVC Device Class    Butetooth Radios   Computer   Disk drives   Display adapters   Display adapters   Display adapters   Enoppy disk drives   Floppy disk drives   Floppy disk drives |  |

Cancel

Next

## 7.select Let me pick from a list of device drivers on my computer

#### 9.click Have Disk…

| Select the device driver         | you want to install fo              | or this hardware.                                    |
|----------------------------------|-------------------------------------|------------------------------------------------------|
| Select the manufacturer          | and model of your hardware de       | evice and then click Next. If you<br>click Have Disk |
|                                  | a the aniver you want to install, t | SIGK HUYO DIAK.                                      |
| Show compatible hardware         |                                     |                                                      |
| Model                            |                                     |                                                      |
| Prolific USB-to-Serial Comm F    | Port                                |                                                      |
|                                  |                                     |                                                      |
|                                  |                                     |                                                      |
| This driver is not digital!      | y signed!                           | Have Disk                                            |
| Tell me why driver signing is it | inportante                          | ~                                                    |
| Tell me why driver signing is in |                                     |                                                      |
| Tell me why driver signing is in |                                     |                                                      |

#### **10.click Browse**

|                                 | Driver Software - USB-Serial Controller                                                                                                    |        |
|---------------------------------|----------------------------------------------------------------------------------------------------|--------|
| Select the                      | e device driver you want to install for this hardware.<br>et the manufacturer and model of your hardware device and then click Next. If you<br>a disk that contains the driver you want to install, click Have Disk. |        |
| Show com<br>Model<br>Prolific U | patible hardware<br>SB4o-Serial Comm Port                                                                                                    |        |
| This dri<br><u>Tell me v</u>    | ver is not digitally signed! Have Dak                                                                                                    |        |
|                                 | Next Cancel                                                                                                    |        |
| 10.click E                      | Browse                                                                                                    |        |
| Install Fro                     | om Disk                                                                                                    |        |
| J                               | Insert the manufacturer's installation disk, and then<br>make sure that the correct drive is selected below.                                                                                                    | OK     |
|                                 |                                                                                                    | Cancel |

#### 11.click vista

| LOOK III.           | BVD Drive    | (E:)            | •    | G | 1 | P | • |      |
|---------------------|--------------|-----------------|------|---|---|---|---|------|
| (Pa)                | Name         | Date modif Type | Size |   |   |   |   |      |
| 2                   | 98ME_2k_     | ХР              |      |   |   |   |   |      |
| Recent Places       | <b>vísta</b> | <u>.</u>        |      |   |   |   |   |      |
|                     | win7 W       | 5               |      |   |   |   |   |      |
| Deskton             |              |                 |      |   |   |   |   |      |
| Desktop             |              |                 |      |   |   |   |   |      |
|                     |              |                 |      |   |   |   |   |      |
| Jacky               |              |                 |      |   |   |   |   |      |
|                     |              |                 |      |   |   |   |   |      |
|                     |              |                 |      |   |   |   |   |      |
|                     |              |                 |      |   |   |   |   |      |
| Computer            |              |                 |      |   |   |   |   |      |
| Computer            |              |                 |      |   |   |   |   |      |
| Computer            |              |                 |      |   |   |   |   |      |
| Computer<br>Network |              |                 |      |   |   |   |   |      |
| Computer<br>Network | File name:   | SERSPL.INF      |      | _ |   | • |   | Open |

## 12 select "serspl"

| Locate File         |                |              |                |      |     |        |        |
|---------------------|----------------|--------------|----------------|------|-----|--------|--------|
| Look in:            | 🍌 vista        |              |                | •    | G 🥬 | 19 🛄 🕶 |        |
| (Pa)                | Name           | Date modif   | Туре           | Size |     |        |        |
| 2                   | SERSPL         |              |                |      |     |        |        |
| Desktop<br>Jacky    | ERWPL          |              |                |      |     |        |        |
| Computer<br>Vetwork |                |              |                |      |     |        |        |
|                     | File name:     | SERSPL       |                |      |     | •      | Open   |
|                     | Files of type: | Setup Inform | iation (*.inf) |      |     | *      | Cancel |

#### 13.click ok to continue

| Desktop<br>Jacky           | SERWPL                                                 |                                                   |                                                  |                |   | 6 |  |
|----------------------------|--------------------------------------------------------|---------------------------------------------------|--------------------------------------------------|----------------|---|---|--|
| Computer                   | File name:<br>Files of type:                           | SERSPL<br>Setup Information (*                    | •<br>inf)                                        | Open<br>Cancel | 0 | 0 |  |
| 2 aliak al                 | k to contin                                            |                                                   |                                                  |                | 0 |   |  |
| 3.click ol<br>Install From | k to contin<br>m Disk<br>Insert the ma<br>make sure th | nue<br>anufacturer's insta<br>nat the correct dri | illation disk, and ther<br>ve is selected below. | OK             |   |   |  |

#### 14. click Next to continue

|   |                                                                                                    | ×                                                                 |
|---|----------------------------------------------------------------------------------------------------|-------------------------------------------------------------------|
| 0 | 🗓 Update Driver Software - USB-Serial Controller                                                                                                    |                                                                   |
|   | Select the device driver you want to install for<br>Select the manufacturer and model of your hardware device<br>have a disk that contains the driver you want to install, clic | this hardware.<br>ce and then click Next. If you<br>ck Have Disk. |
|   | W Show compatible hardware                                                                                                    |                                                                   |
|   | Prolific USB-to-Serial Bridge                                                                                                    |                                                                   |
|   | This driver is not digitally signed!     Tell me why driver signing is important                                                                                                | Have Disk                                                         |
|   |                                                                                                    | Nrt Cancel                                                        |

#### 15. installing…

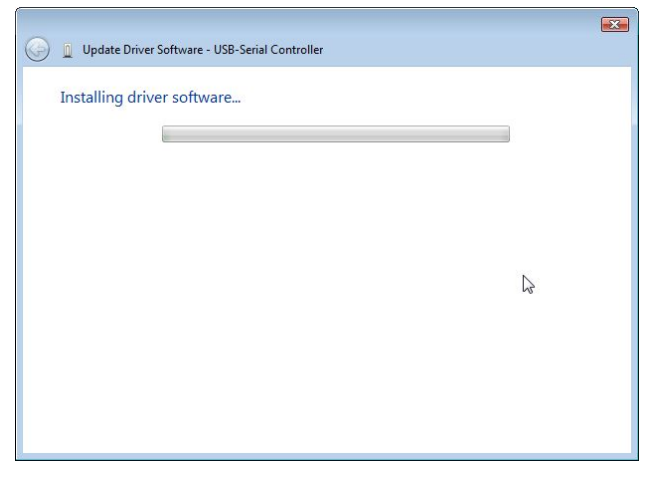

#### 16.select Install this driver software anyway

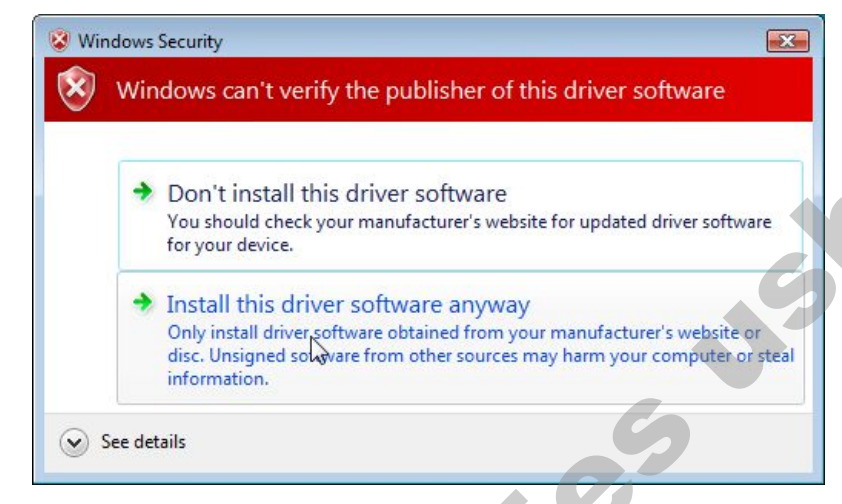

#### 17. install successfully

| In Update Driver Software - Prolific USB-to-Serial Bridge (COM6)                                                                                                    |    | E       |
|----------------------------------------------------------------------------------------------------|----|---------|
|                                                                                                    |    |         |
| Windows has successfully updated your driver software                                                                                                    |    |         |
| Windows has finished installing the driver software for this device:                                                                                                    |    |         |
| , and the second second s |    |         |
| Prolific USB-to-Serial Bridge                                                                                                    |    |         |
|                                                                                                    |    |         |
|                                                                                                    | N  |         |
|                                                                                                    | 13 |         |
|                                                                                                    |    |         |
|                                                                                                    |    |         |
|                                                                                                    |    |         |
|                                                                                                    |    | <i></i> |
|                                                                                                    |    | Close   |

## 18. Verifying the Installation

04

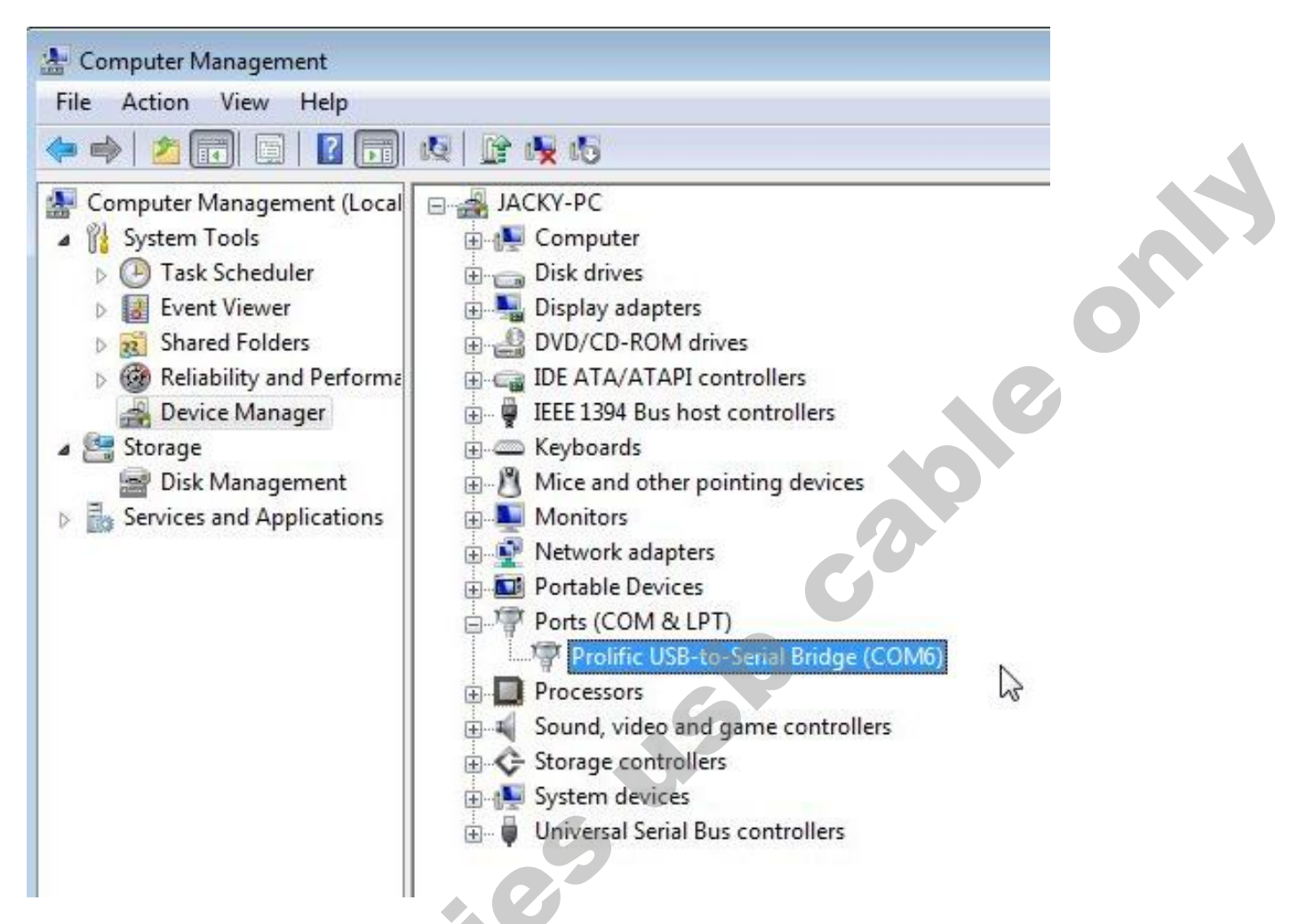

You should see the Prolific USB-to-Serial Comm Port (COM \*) device listing. This also means that Windows has assigned the device to COM \* port.